# คู่มือ E-SERVICE

## โปรแกรมประยุกต์ระบบการแจ้งดูดสิ่งปฏิกูล

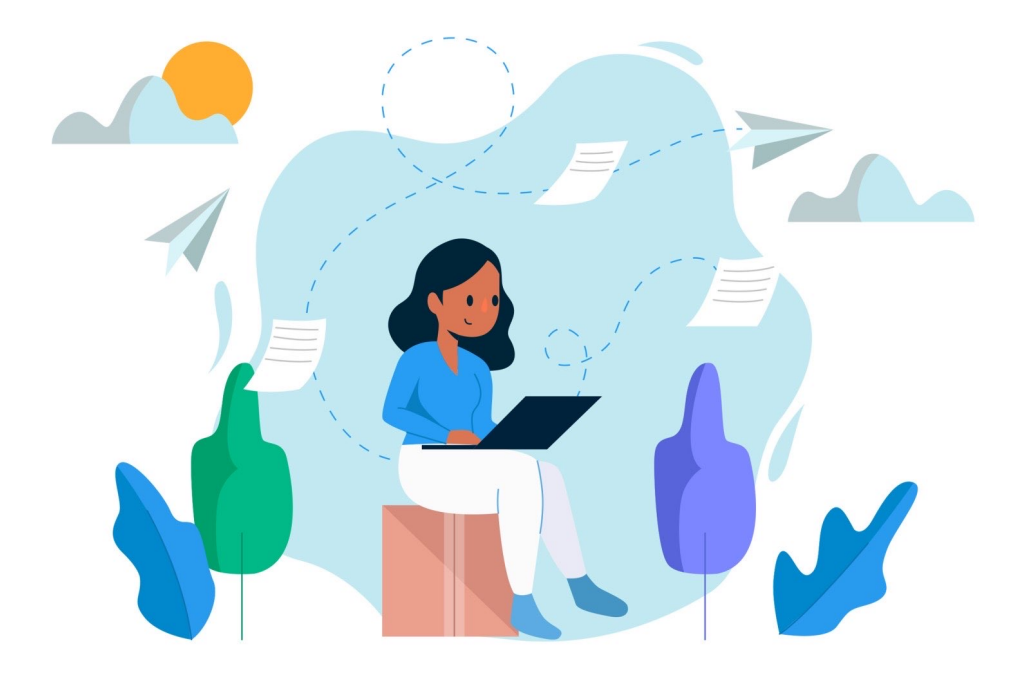

**สำหรับ** ผู้ใช้งานทั่วไป Step by Step

#### มีปัญหาการใช้งานติดต่อได้ที่ ฝ่ายดูแลลูกค้า

- Tel : 074-559-304, 074-429-992, 086-4908961
- Fax : 074-559-305
- Mail : cvhatyai@gmail.com

จัดทำโดย บริษัท ซิตี้วาไรตี้ คอร์เปอเรชั่น จำกัด

## สารบัญระบบดูดสิ่งปฏิกูล

|                                                      | หน้า |
|------------------------------------------------------|------|
| สำหรับผู้รับบริการ/ประชาชน                           |      |
| เข้าสู่เว็บไซต์ และลงทะเบียน                         | 1-3  |
| การกรอกคำร้อง                                        | 4-6  |
| การตรวจสอบสถานะ ขั้นยื่นคำขอ                         | 7    |
| การตรวจสอบสถานะ ขั้นรอเจ้าหน้าที่รับเรื่อง รอพิจารณา | 8    |
| การตรวจสอบสถานะ ขั้นนัดหมายลงพื้นที่                 | 9    |
| การตรวจสอบสถานะ ขั้นคำเนินการเสร็จสิ้น               | 10   |

## ระบบการแจ้งดูดสิ่งปฏิกูล

เข้าสู่เว็บไซต์ CHERNGTALAY SERVICE ศูนย์บริการร่วมเทศบาลตำบลเชิงทะเล ระบบระบบการแจ้งดูดสิ่งปฏิกูล (สำหรับผู้รับบริการ/ประชาชน)

|                       | AYSERVICE                      |                                       |                  | Q (                      |                                    |
|-----------------------|--------------------------------|---------------------------------------|------------------|--------------------------|------------------------------------|
| เทศบาลตำบลเชิงทะเล จั | ົงหວັດກູເກົຕ                   | ระบบศูนย์บริการร่วม                   | ค้นหาบริการ ติดต | :iอเทศบาล                |                                    |
| หน้าแรก > เข้าสู่ระบบ |                                |                                       |                  |                          |                                    |
|                       | × .                            |                                       |                  |                          |                                    |
|                       | เขาสูระบบ                      |                                       |                  |                          |                                    |
|                       | หรือเลขบัตรประชาชน<br>รหัสผ่าน |                                       |                  |                          |                                    |
|                       |                                | ข้าสู่ระบบ                            |                  |                          |                                    |
|                       | ลีมรหัสผาน<br>                 | ลงทะเบียน<br>- หรือ                   |                  |                          |                                    |
|                       | 🚺 เข้าสู่ระ                    | บบ ด้วยบัญชี Facebook                 | ]                |                          |                                    |
|                       | เข้า                           | สู่ระบบ ด้วยบัญชี Line                |                  |                          |                                    |
|                       |                                |                                       |                  |                          |                                    |
|                       | (                              |                                       |                  |                          |                                    |
|                       | เทศบาลด<br>46 น.ศรีสุนกร ด     | ้ำบลเชิงท<br>มชงทะล อกลาง อภูกัด 8310 | ะเล              |                          |                                    |
| C                     |                                | 9 🗢 🖨                                 |                  | Activate<br>Go to Settir | Windows<br>gs to activate Windows. |

### ผู้รับบริการ ลงทะเบียนเข้าสู่ระบบ

เมื่อคลิกกรอกกำร้อง จะแสดงหน้าต่างเพื่อเข้าสู่ระบบ

- ผู้ที่ลงทะเบียนแล้ว สามารถกรอบเบอร์ โทร และรหัสผ่านได้เลย
- ผู้รับบริการใหม่ สามารถคลิกลงทะเบียนได้ หรือลงทะเบียนผ่าน facebook หรือ LINE

ดังภาพ

| CHERNGTALAY SERVICE<br>ເກศบาลตำบลเชิงทะเล ຈັงหวัดภูเก็ต 🍙 ระบบศุมย์บริการร่วม                               | <ul> <li>Q (2) ลงชื่อเข้าใช้</li> <li>คันหาบริการ ติดต่อเทศบาล</li> </ul>                                               |
|----------------------------------------------------------------------------------------------------|----------------------------------------------------------------------------------------------------|
| หน้าแรก > เข้าสู่ระบบ                                                                                       |                                                                                                    |
| เข้าสู่ระบบ<br>เมอร์โทรศัพท์                                                                                |                                                                                                    |
| กรอกเบอร์ โทรหรือเลขบัตรประชาชชน รหัสผ่าน<br>กรอกรหัสผ่านในการเข้าระบบ ลืมรหัสผ่าน ดงทะเบียน                | คลิกเพื่อเข้าสู่ระบบ                                                                                                    |
| หรือ<br>(รู้) เข้าสู่ระบบ ด้วยบัญชี Facebook                                                                | คลิกเพื่อลงทะเบียน สำหรับผู้รับบริการใหม่                                                                               |
| ເข้าสู่ระบบ ด้วยบัญชี Line                                                                                  | คลิกเพื่อลงทะเบียน ผ่านทาง facebook                                                                                     |
|                                                                                                    | คลิกเพื่อลงทะเบียน ผ่านทาง LINE                                                                                         |
|                                                                                                    |                                                                                                    |
| เทศบาลตำบลเชิงทะ<br>46 กร์สุเทธ ฉ.86ทล อ กลาง อภูทัด 8370                                                   | เล                                                                                                    |
| 👔 🥥 🖨<br>Copyright 2022 chemgbalaymuni.go.th All rights reserved Powered by CityVariety Corporation. añādīd | Activate Windows<br>Go to Settings to activate Windows.<br>เข้าชมตั้งแต่ 20 กันยายาม 2565 ระบบเร้าหล้าที่ 4 (ระบบอับปล์ |

| CHERNGTA<br>ເກດບາລຕ່ານລເຜັงກະເລ                                                                                                    | LAY SERVI(<br>ຈັงหວັດກູເກົຕ                | CE<br>ຄ. ระบบศูนย์บริการร่วม                                                                                                    | ค้นหาบริการ ดิต                                                            | Q               | E |
|----------------------------------------------------------------------------------------------------|--------------------------------------------|----------------------------------------------------------------------------------------------------|----------------------------------------------------------------------------|-----------------|---|
| หน้าแรก > แจ้งดูดสิ่งปฏิกูล                                                                                                    |                                            |                                                                                                    |                                                                            |                 |   |
|                                                                                                    |                                            | Kanyarat J                                                                                                    | 📄 ບ້ອນູລຜູ້ໃຫ້                                                             | [→ ออกจากระบบ   |   |
| <ul> <li>ขั้นตอนก็ 1 →</li> <li>กรอกแบบฟอร์ม<br/>ศาขอให้บริการ</li> <li>กรอกคำร้องใหม่ →</li> <li>แบบฟอร์มศาร้องแจ้งดูดสิ่งปฏิกูล &gt;</li> </ul> | ขั้นตอนที่ 2 →<br>เจ้าหน้าที่<br>รับศาร้อง | ขึ้นตอบที่ 3 →<br>เจ้าหน้าที่<br>นัดหมายวันส่งน้ำ<br>อุปโภค-บริโภค                                                                                    | <b>ยับตอนที่ 4</b><br>เจ้าหน้าที่<br>ดำเนินการตาม<br>วันที่นัดหมาย         |                 |   |
| สถานะ<br>ศาขอ 15 ก.ย. 65 13:45 น.<br>ชื่อผู้ขอ มานะ สวัสดี<br>ดูรายละเอียดคำร้อง ><br>สถานะล่าสุด : ดำเนินการเสร็จสิ้น ∨                          |                                            |                                                                                                    |                                                                            |                 |   |
|                                                                                                    |                                            | สอบถามเพิ่มเติม           (อ)         เทศบาลตำบลเชิงท           จันทร์ - ศุกร์ เวลา 0         46 ณศรีสุนทร ด.เชิงทะบ           (C)         076-324440 | <b>ได้ที่</b><br>ะเล<br>ว8.30 – 16.30 น. (ยกเว้<br>ล อ.ถลาง จ.ภูเก็ต 83110 | นวันหยุดราชการ) |   |

## การกรอกคำร้องระบบการแจ้งดูดสิ่งปฏิกูล

เมื่อผู้รับบริการคลิกเข้าระบบการแจ้งดูคสิ่งปฏิกูล สามารถคลิกกรอกแบบฟอร์ม คำร้องระบบการแจ้งดูคสิ่งปฏิกูล ได้ดังภาพ

|   | CHERNGTALA                                                                                                    | <b>YSERVIC</b><br>Hວັດກູເກັຕ       | E<br>ระบบศูนย์บริการร่วม                                           | ศันหาบริการ                                                             | Q<br>Ocdainguna    |  |
|---|----------------------------------------------------------------------------------------------------|------------------------------------|--------------------------------------------------------------------|-------------------------------------------------------------------------|--------------------|--|
| H | ເບ້າແรก > ແຈ້งดูดสิ่งปฏิกูล                                                                                    |                                    |                                                                    |                                                                         |                    |  |
|   | ขั้นตอนการขอใช้บริการ                                                                                          |                                    | Kanyarat J                                                         | 📄 ບ້ວນູລຜູ້ໃຫ້                                                          | 🕞 ออกจากระบบ       |  |
|   | ขึ้นตอนที่ 1 → ขึ้นต<br>กรอกแบบฟอร์ม เจ้า<br>ศาขอให้บริการ รับ                                                 | (ออบที่ 2 →<br>าหน้าที่<br>เศาร้อง | ขั้นตอนที่ 3 →<br>เจ้าหน้าที่<br>นัดหมายวันส่งน้ำ<br>อุปโภค-บริโภค | <b>ข้นตอนที่ 4</b><br>เจ้าหน้าที่<br>ตำเนินการดาม<br>วันที่นัดหมาย      |                    |  |
|   | กรอกคำร้องไหม่ (๋•)<br>∘ แบบฟอร์มศำร้องแจ่งดูดสิ่งปฏิภูล >                                                     |                                    |                                                                    |                                                                         |                    |  |
|   | สถานะ                                                                                                    |                                    |                                                                    |                                                                         |                    |  |
|   | ศาขอ 15 ก.ย. 65 13:45 น.<br>ชื่อผู้ขอ มานะ สวัสดี<br>ดูรายละเอียดคำร้อง ><br>สถานะลำสุด : ดำเนินการเสร็จสิ้น ∨ |                                    |                                                                    |                                                                         |                    |  |
|   |                                                                                                    |                                    | สอบถามเพิ่มเติม                                                    | <b>ได้ที่</b><br>ะเล<br>ว8.30 - 16.30 น. (ยก<br>ล อ.กลาง จ.ภูเก็ต 83110 | เว้นวันหยุดราชการ) |  |
|   |                                                                                                    |                                    |                                                                    |                                                                         |                    |  |

เมื่อคลิกกรอกคำร้องใหม่ จะแสดงแบบฟอร์มเพื่อกรอกคำร้อง ผู้รับบริการสามารถ กรอกข้อมูล พร้อมรายละเอียด และเลือกไฟล์ภาพเพื่อแจ้งดูดสิ่งปฏิกูล แล้วคลิกตกลง ตัวอย่างดังภาพ

| หน้าแรก > แจ้งดูดสิ่งปฏิกูล                                                                                                    |                                                                                                    |                                                               |                                                                                      |                                       |
|----------------------------------------------------------------------------------------------------|----------------------------------------------------------------------------------------------------|---------------------------------------------------------------|--------------------------------------------------------------------------------------|---------------------------------------|
|                                                                                                    |                                                                                                    |                                                               |                                                                                      |                                       |
|                                                                                                    | Kanyarat J                                                                                                    |                                                               | 📄 ບ້ວນູລຜູ້ໃຫ້                                                                       | [→ ออกจากระบบ                         |
|                                                                                                    |                                                                                                    |                                                               |                                                                                      |                                       |
| ข้าพเจ้า<br>เลือก 🎽                                                                                                    | a                                                                                                    |                                                               | อยู่บ้าน / สำนั                                                                      | กงาน เลขที่                           |
| ตรอก/ชอย                                                                                                    | ุ หมู่ที่                                                                                                    |                                                               | ถนน                                                                                  |                                       |
| ต่ำบล                                                                                                    | - จังหวัด                                                                                                    | ~                                                             | อำเภอ                                                                                |                                       |
| - โทรศัพท์                                                                                                    | เสขางการเ                                                                                                    |                                                               | [40101010                                                                            |                                       |
|                                                                                                    |                                                                                                    |                                                               |                                                                                      |                                       |
| ขอยื่นคำร้องต่อเจ้าพนักงานท้องถิ่นเทศบาลตำ<br><ul> <li>ข้าพเจ้า มีความประสงค์ให้เทศบาลนำรถยนต์ไปดูดใ</li> </ul>                                                                                                    | เบลเชิงทะเล<br>สิ่งปฏิกูล ที่บ้าน / สำนักงาน เลขที่                                                                                          |                                                               |                                                                                      |                                       |
| ตรอก/ชอย                                                                                                    | ศนูที                                                                                                    |                                                               | ุ ถนน                                                                                |                                       |
| ( ต่ำบล                                                                                                    | ຈັงหวัด                                                                                                    |                                                               | _ อำเภอ                                                                              |                                       |
|                                                                                                    | เลือกจังหวัด                                                                                                    | ~                                                             | เลือกอำเภอ                                                                           | ~                                     |
| บัดนี้ ข้าพเจ้าได้เปิดฝาคลุมสัวมและเ<br>สถานที่ดังกล่าวรถยนต์สามารถเข้าป:<br>ที่ช่ำระไปแล้วคืน ข้าพเจ้า ได้                                                                                                    | เตรียมน้ำไว้พร้อมแล้ว ข้าพเจ้ายินยอมชำร<br>ฏิบัติงานได้สะดวก หากรถยนต์ไม่สามารถ<br>เอ่านข้อความข้างบนเข้าใจโดยละเอียดแล้ว                    | ค่าธรรมเนียมให้ก่<br>ข้าปฏิบัติงานได้ ข่<br>ยินดีปฏิบัติตามระ | เบ เทศบาลตามระเบียบทุกประก<br>ว้าพเจ้าจะไม่ขอรับเงินค่าธรรมเ<br>ะเบียบเทศบาลทกประการ | าาร<br>นียม                           |
|                                                                                                    | นนผังแสดงทางเข้าบ้านเรือน (ภาพที่ ร                                                                                                    | oogle ปักหมุด                                                 | )                                                                                    |                                       |
| ระบุพิกัดโดยการเลื่อนเม้าส่ไปยังหมุด 👎 คลิกข                                                                                                    | ช้ายค้างไว้แล้วลากหมุดไปยังตำแหน่งห                                                                                                    | <mark>ไต้องการ</mark>                                         |                                                                                      |                                       |
|                                                                                                    | ค้นหา                                                                                                    | <u>\</u> 45\4                                                 |                                                                                      |                                       |
| แผนที่ดาวเทียม sana Laguna 🌄<br>หาดบางเทา 🤗                                                                                                    | vreeca Pool Villa                                                                                                    |                                                               | PTT Station ปตุท. 🖓<br>ศรีสุนทรภูเก็ด 🖓                                              | พญ่า []                               |
| Cassia Phuket                                                                                                    | TAO                                                                                                    | หมู่ (                                                        | เคทะ<br>ภูเก็                                                                        | 5NTH<br>0 2                           |
| BANG                                                                                                    |                                                                                                    |                                                               | ขุมน้ำบางมะรวน                                                                       | 8032                                  |
| ทราย ตกฎนำ ภูเก็ต 🥺 BANG<br>BEAG<br>พมับาน                                                                                                    | C Deste de Dia                                                                                                    |                                                               |                                                                                      |                                       |
| ทรรย ตรกูนั่ง ภูเก็ต 🧇 BANG<br>BEAG<br>Tพมับวาพส<br>Catch Beach Club 👽                                                                                                    | Porto de Phy at<br>บลูทรีภูเก็ต <sup>(1)</sup>                                                                                               |                                                               |                                                                                      |                                       |
| ทรรบ ลากูนัก ภูเก็ต Search<br>พมู่บ้าน<br>Two มาพล<br>Catch Beach Club บา<br>กับมาการน้ำ หมู่ 2 การสุก<br>นับมาการน้ำ หมู่ 2 ลูปว แต่ผล่                                                                                                    | Porto de Phy A<br>มลูทรัญเก็ด 🖗<br>หลาดกลางคิมบางเทา<br>KAYÜ PHUKET 🕡 ทอยแช่บซ์ฟูด                                                           |                                                               | หมู่บ้าน<br>เติมพื้น                                                                 | 🚺 🚺 ไทวัสดุ 🏦 เกิ                     |
| รรรษ สกุนับ ภูเก็ต<br>BANG<br>BEAC<br>เมื่อ<br>เมื่อมาพลี<br>Catch Beach Club<br>เมื่อมาพลี<br>เป็นหรายน้ำ<br>ม้านหรายน้ำ<br>เมื่อม เอมเด้<br>2 สล้า<br>2 สล้า<br>2 สล้า<br>2 สล้า<br>2 สล้า<br>2 สล้า<br>2 สล้า<br>2 สล้า<br>2 สล้า<br>2 สล้า<br>2 สล้า<br>2 สล้า<br>2 สล้า<br>2 สล้า | <ul> <li>Porto de Phi vi</li> <li>มอูกรักเกิด จัง</li> <li>หลาดกลังคิมมางเทา</li> <li>KAYÜ PHUKET จัง</li> <li>Green Elephant (S)</li> </ul> | ท<br>สวย เชิงทะเล                                             | หมู่บ้าน<br>เติมพื้น                                                                 | ( <sup>1</sup> nžing) <sup>1</sup> (? |

เมื่อคลิกตกลงแล้ว ข้อมูลคำร้องจะส่งไปยังเจ้าหน้าที่ จะแสดงดังนี้

|                             | LAY SERVICE                       |                                                          |                | Q              |  |
|-----------------------------|-----------------------------------|----------------------------------------------------------|----------------|----------------|--|
| เทศบาลตาบลเชงทะเล           | จงหวดภูเกต                        | ระบบศูนยบรการรวม                                         | AUHUSINS       | aaaana         |  |
| หน้าแรก > แจ้งดูดสิ่งปฏิกูล |                                   |                                                          |                |                |  |
|                             | _                                 | Kanyarat J                                               | 📄 ນ້ວມູລຜູ້ໃช້ | [−→ ออกจากระบบ |  |
|                             |                                   |                                                          |                | 224            |  |
|                             | ระบบได้บันทึก แบบ<br>คลิกที่นี่ เ | dอร์มค่าร้องแจ้งดูดสิ่งปฏิกูล<br><u>พื่อดำเนินการต่อ</u> |                |                |  |
|                             |                                   |                                                          |                |                |  |
|                             |                                   |                                                          |                |                |  |
|                             |                                   |                                                          |                |                |  |

ระบบจะแสดงข้อมูลสถานะของกำร้องต่อผู้รับบริการ และผู้รับบริการสามารถติดตาม กำร้องได้ ซึ่งสถานะกำร้อง มีดังนี้

- ขั้นยื่นคำขอ
- ขั้นรอเจ้าหน้าที่รับเรื่อง กำลังพิจารณา
- ขั้นนัดหมายลงพื้นที่
- ขั้นคำเนินการเสร็จสิ้น

### การตรวจสอบสถานะของผู้รับบริการ

เมื่อมีการดำเนินการจากเจ้าหน้าที่ ระบบจะแจ้งกลับมายังผู้รับบริการ ผู้รับบริการสามารถ ติดตามสถานะ การให้บริการได้ ดังภาพ

|       |                                                       | ALAY SERVI                                 | ICE                                                                |                                                                     | Q             |   |
|-------|-------------------------------------------------------|--------------------------------------------|--------------------------------------------------------------------|---------------------------------------------------------------------|---------------|---|
| and a | เทศบาลตำบลเชิงทะเ                                     | .ล จังหวัดภูเก็ต                           | 🍙 ระบบศูนย์บริการร่วม                                              |                                                                     |               | Ξ |
| ні    | iาแรก > แจ้งดูดสิ่งปฏิกูล                             |                                            |                                                                    |                                                                     |               |   |
|       |                                                       |                                            | Kanyarat J                                                         | 📄 ບ້ອນູລຜູ້ໃຫ້                                                      | [→ ออกจากระบบ |   |
|       | ขั้นตอนการขอใช้บริการ                                 | 8                                          |                                                                    | E                                                                   |               |   |
|       | ีขั้นตอนที่ 1 →<br>กรอกแบบฟอร์ม<br>คำขอให้บริการ      | ขั้นตอนที่ 2 →<br>เจ้าหน้าที่<br>รับคำร้อง | ขั้นตอนที่ 3 →<br>เจ้าหน้าที่<br>นัดหมายวันส่งน้ำ<br>อุปโภค-บริโภค | <b>ขั้นตอนที่ 4</b><br>เจ้าหน้าที่<br>ดำเนินการตาม<br>วันที่นัดหมาย |               |   |
|       | กรอกคำร้องใหม่ ↔<br>∘ แบบฟอร์มคำร้องแจ้งดูดสิ่งปฏิภูล | >                                          |                                                                    |                                                                     |               |   |
|       | สถานะ                                                 |                                            |                                                                    |                                                                     |               |   |
|       | ศำขอ 13 <b>ธ.ค. 65</b> 20:17 น.                       |                                            |                                                                    |                                                                     |               |   |
|       | ชื่อผู้ขอ ทดสอบ                                       |                                            |                                                                    |                                                                     |               |   |
|       | ดูรายละเอียดคำร้อง >                                  |                                            |                                                                    |                                                                     |               |   |
|       |                                                       |                                            |                                                                    |                                                                     |               |   |
| L     |                                                       | •<br>ขั้นยื่นกำขอ                          |                                                                    |                                                                     |               |   |

| CHERNGTALAY SERV<br>ເກศบาลตำบลเชิงทะเล ຈັงหวัดภูเก็ต                                                          | /ICE<br>s-υυφιείυ\$mssວ່ນ Αυκηυ\$ms đodar                                                                                 | Q<br>IAUTa     |
|----------------------------------------------------------------------------------------------------|----------------------------------------------------------------------------------------------------|----------------|
| หน้าแรก > แจ้งดูดสิ่งปฏิกูล                                                                                   |                                                                                                    |                |
|                                                                                                    | 🦲 Kanyarat J 📄 ບ້ອນູລຜູ້ໃຫ້                                                                                               | [–→ ออกจากระบบ |
| ขั้นตอนการขอใช้บริการ<br>ขึ้นตอนที่ 1 → ขึ้นตอนที่ 2 →<br>กรอกแบบฟอร์ม เจ้าหน้าที่<br>คำขอให้บริการ รับคำร้อง | ขึ้นตอยที่ 3 → ขั้นตอยที่ 4     เจ้าหน้าที่ เจ้าหน้าที่     นัดหมายวันส่งน้ำ ดำเนินการตาม     อุปโภค-บวิโภค วินที่นัดหมาย |                |
| กรอกคำร้องใหม่ 💽<br>∘ แบบฟอร์มศำร้องแจ้งดูดสิ้งปฏิกูล >                                                       |                                                                                                    |                |
| สถานะ<br>คำขอ 13 ธ.ค. 65 20:17 น.                                                                             |                                                                                                    |                |
| ชื่อผู้ขอ ทดสอบ<br>ดูรายละเอียดคำร้อง                                                                         |                                                                                                    |                |
|                                                                                                    | ขั้นรอเจ้าหน้าที่รับเรื่อง กำลังพิจารณา                                                                                   | ]              |

| CHER                                                       | RNGTALAY SER                                 | VICE                                                               |                                                                           | Q             |  |
|------------------------------------------------------------|----------------------------------------------|--------------------------------------------------------------------|---------------------------------------------------------------------------|---------------|--|
| เทศบาลต่ำ                                                  | าบลเชิงทะเล จังหวัดภูเก็ต                    | 🍙 ระบบศูนย์บริการร่วม                                              | ค้นหาบริการ                                                               | ติดต่อเทศบาล  |  |
| หน้าแรก > แจ้งดูดสิ่ง                                      | ວປฏิกูล                                      |                                                                    |                                                                           |               |  |
|                                                            |                                              | Kanyarat J                                                         | 🧮 ບ້ອນູລຜູ້ໃຫ້                                                            | [→ ออกจากระบบ |  |
| ขั้นตอนการขอใช้บริก                                        | าาร                                          | -                                                                  |                                                                           |               |  |
|                                                            |                                              |                                                                    | E                                                                         |               |  |
| <mark>ขึ้นตอนที่ 1</mark><br>กรอกแบบฟอร์ม<br>คำขอให้บริการ | → ขึ้นตอบที่ 2 ◄<br>เจ้าหน้าที่<br>รับคำร้อง | ขั้บตอบที่ 3 →<br>เจ้าหน้าที่<br>นัดหมายวันส่งน้ำ<br>อุปโภค-บริโภค | <mark>ขั้นตอบที่ 4</mark><br>เจ้าหน้าที่<br>ดำเนินการตาม<br>วันที่นัดหมาย |               |  |
| กรอกคำร้องใหม่ 🥃<br>∘ แบบฟอร์มศาร้องแจ่                    | )<br>เังดูดสิ่งปฏิกูล >                      |                                                                    |                                                                           |               |  |
| สถานะ                                                      |                                              |                                                                    |                                                                           | 7             |  |
| คำขอ 13 ธ.ค. 65 2                                          | 10:17 น.                                     |                                                                    |                                                                           |               |  |
| ชื่อผู้ขอ ทดสอบ                                            |                                              |                                                                    |                                                                           |               |  |
| ดูรายละเอียดคำร้อง >                                       |                                              |                                                                    |                                                                           |               |  |
| สถานะล่าสุด : นัดหมา                                       | ยลงพื้นที่ 🗸                                 |                                                                    |                                                                           |               |  |
|                                                            |                                              |                                                                    |                                                                           |               |  |
|                                                            |                                              | at at .                                                            |                                                                           |               |  |
|                                                            |                                              | ขั้นนัคหมายลงพื้นที่                                               |                                                                           |               |  |

## ผู้รับบริการติดตามการอัพเดตสถานะการให้บริการ

เมื่อเจ้าหน้าที่ได้ดำเนินการเรียบร้อยแล้ว เจ้าหน้าที่จะแจ้งดำเนินการเสร็จสิ้น ซึ่ง ระบบจะแจ้งสถานะ และรายละเอียดการดำเนินการ กลับมายังผู้รับบริการ ดังภาพ

| เทศบาลตำบลเชิงทะเล จังหวัดภูเก็ต                                                                | 🔒 ระบบศูนย์บริการร่วม                                              | ค้นหาบริการ                                                               | ติดต่อเทศบาล  |
|-------------------------------------------------------------------------------------------------|--------------------------------------------------------------------|---------------------------------------------------------------------------|---------------|
| หน้าแรก > แจ้งดูดสิ่งปฏิภูล                                                                     |                                                                    |                                                                           |               |
|                                                                                                 | Kanyarat J                                                         | 📄 ນ້ອມູລຜູ້ໃຫ້                                                            | [→ ออกจากระบบ |
| ขั้นตอนการขอใช้บริการ                                                                           | -                                                                  |                                                                           |               |
| ี่ <u>ขึ้นตอนที่ 1</u> → ขึ้นตอนที่ 2 →<br>กรอกแบบฟอร์ม เจ้าหน้าที่<br>ด้าขอให้บริการ รับดำร้อง | ขั้นตอนที่ 3 →<br>เจ้าหน้าที่<br>นัดหมายวันส่งน้า<br>อุปโภค-บริโภค | <mark>ขั้นตอนที่ 4</mark><br>เจ้าหน้าที่<br>ดำเนินการตาม<br>วันที่นัดหมาย |               |
| กรอกคำร้องใหม่ 💿<br>• แบบฟอร์มศำร้องแจ้งดูดสิ่งปฏิกูล >                                         |                                                                    |                                                                           | -             |
| สถานะ                                                                                           |                                                                    |                                                                           |               |
| ศาชอ 13 ธ.ค. 65 20:17 น.<br>ชื่อเสียอ นอสอน                                                     | <ul> <li>ขั้นขั้นดำเนินการเสร็จสิ่า</li> </ul>                     | μ                                                                         |               |
| อยงูอย พพสอบ<br>ดูรายละเอียดคำร้อง ><br>สถานะล่าสด : ตำเนินการเสร็จสิ้น ∨                       |                                                                    | r•                                                                        |               |